Steps to follow to change the language on the Behavioral Health Services webpage and locate the Searchable Provider Directory.

Step 1: Go to Behavioral Health Services (sandiegocounty.gov)

### Step 2: Go to "Select Language."

Behavioral Health Services × + C 🛱 😋 sandiegocounty.gov/content/sdc/hhsa/programs/bhs.html  $\rightarrow$ SanDiegoCounty.gov Home **Behavioral Health Services** ENHANCED BY Google ADULT SERVICES V ÷ I WANT TO FIND V CHILDREN'S SERVICES V CONTACT V PROVIDERS V **Behavioral Health Services** Select Language ~  $\succ$ Ē Powered by Google Translate If you are having an emergency, please call 9-1-1. Looking for mental health or substance use services for you or a loved one? LIVE WELL  $\times$ f Call the San Diego San Diego Access & Dial 7-1-1 (TTY) Quick Links Access & Crisis **Crisis Line Live Chat** Line\* at 888-724-Available Mon-Fri, 4pm-10pm About Behavioral Health 7240 Services Get help right away in over 200 Our Services languages, available 24/7 Suicide Prevention Resources National Recovery Month CARE Act Program Senate Bill 43 Connect with BHS Mental Health Services Act (MHSA) Resources for Managing Your Mental Wellness **Provider Portal** Services Prop 1 Bond BHCIP Round 1: Learn More About Our Services Resources for Contracted Providers Letter of Support Process

Step 3: Choose desired language from list.

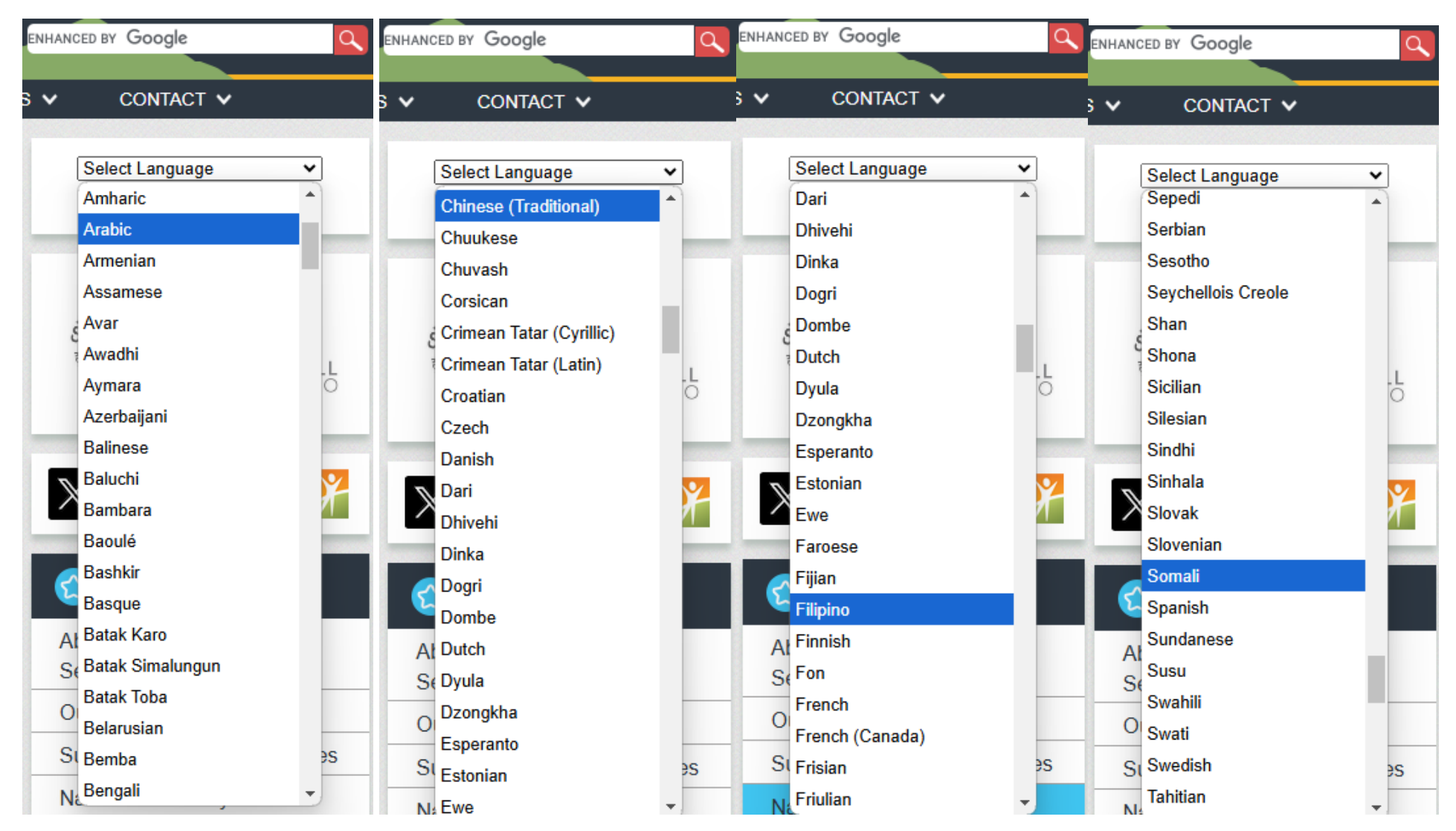

#### Step 4: Click on "Services."

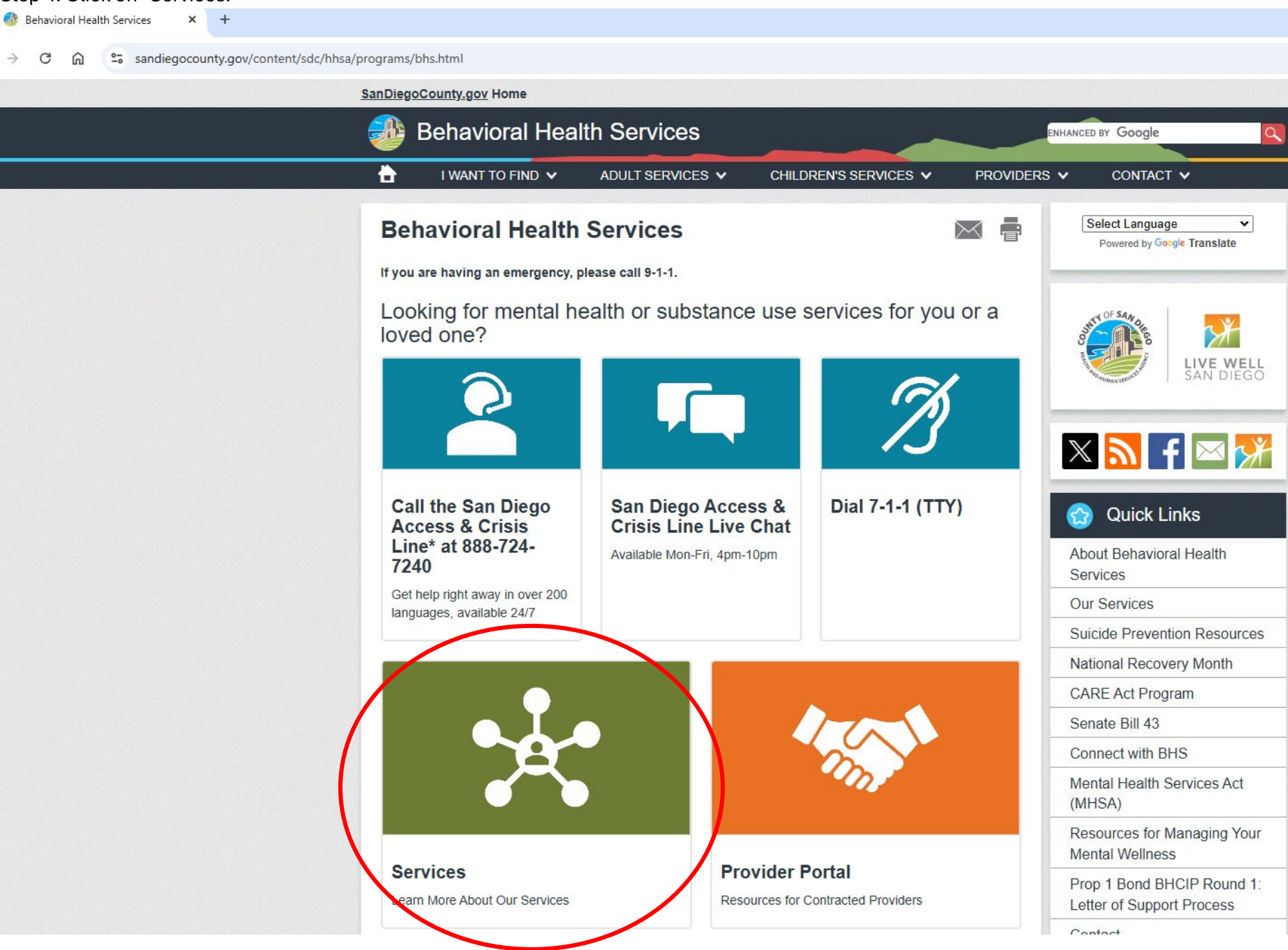

#### Step 5: Choose "Click Here for the Searchable All Provider Directory."

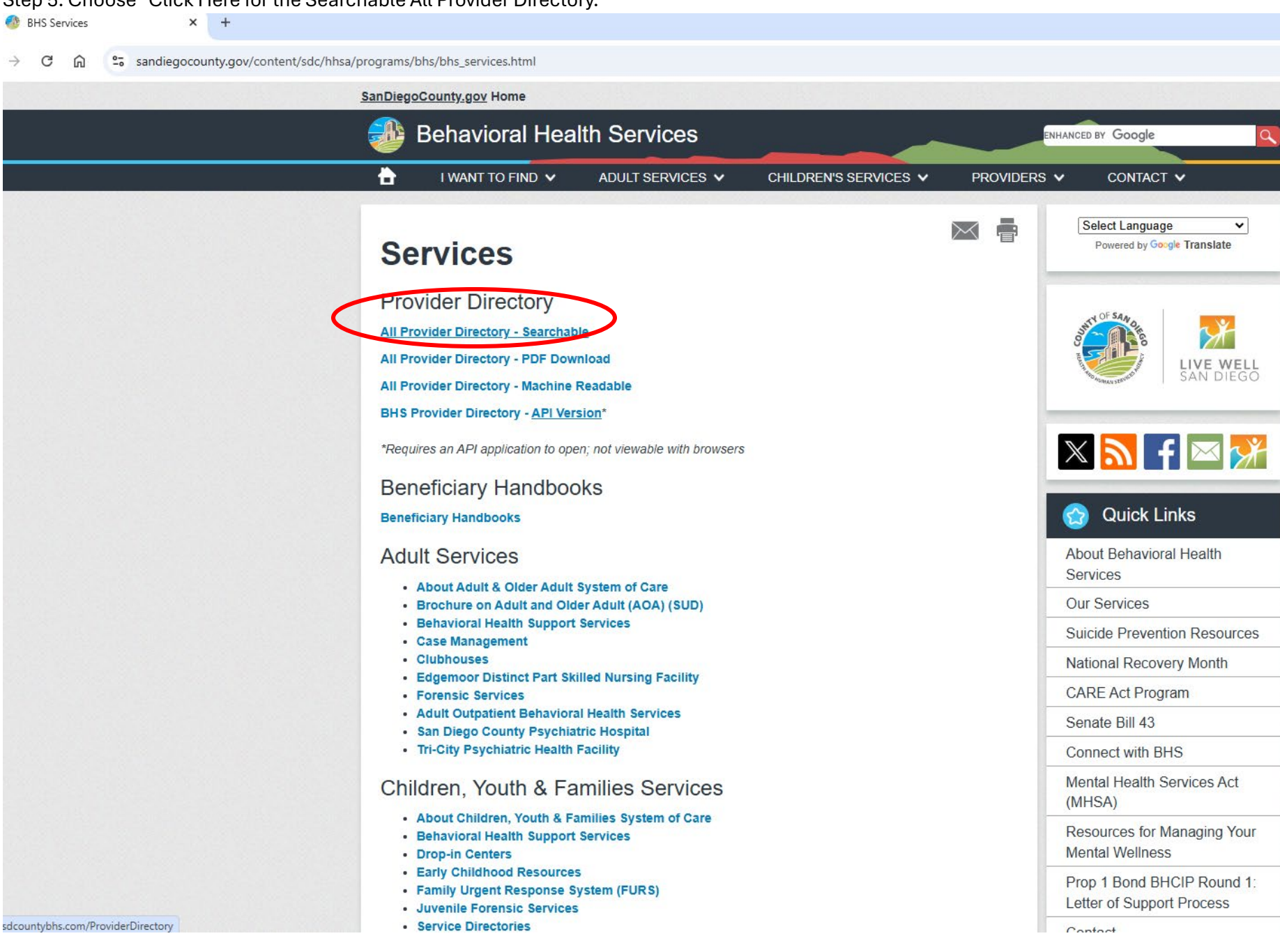

4

## Step 6: COSD BHS All Provider Directory will open.

| Provider Directory    County of X +                                                                                                    | - 0 X                                                                         |  |  |  |
|----------------------------------------------------------------------------------------------------|-------------------------------------------------------------------------------|--|--|--|
| ← → C ⋒ to sdcountybhs.com/ProviderDirectory                                                                                                    | ☆ ☆   ≗ :                                                                     |  |  |  |
| English (English)                                                                                                    |                                                                               |  |  |  |
| COUNTY OF SAN DIEGO<br>FEALTH AND HUMAN SERVICES AGENCY<br>COUNTY OF SAN DIEGO<br>County of San Diego Behavioral Health Provi                               | der Directory                                                                 |  |  |  |
| For personalized assistance in locating a provider, call the Access & Crisis Line at 1-888-724-7240 24 hours a day, 7 days a week COMMONLY ASKED QUESTIONS: |                                                                               |  |  |  |
| What type of services do I need?                                                                                                    |                                                                               |  |  |  |
| What is meant by Timely Access to Care?                                                                                                    |                                                                               |  |  |  |
| Where can I report inaccuracies in the County of San Diego Behavioral Health Network provider directory?                                                    |                                                                               |  |  |  |
| Who do I contact if I need an authorization for services?                                                                                                   |                                                                               |  |  |  |
| Which network should I choose?                                                                                                    |                                                                               |  |  |  |
|                                                                                                    |                                                                               |  |  |  |
| Network Mental Health Substance Use Disorder                                                                                                    |                                                                               |  |  |  |
| Preferred Location     Treatment Location     Provider Info       Zip     Distance     County Region     City       Any Region                              | Language     Hospital Affiliations <ul> <li>Any Language</li> <li> </li></ul> |  |  |  |

Open on Weekends/Extended

Hours

Accepting New Clients

Advanced Search

Search

Clear

## Step 7: Choose desired language.

| Provider Directory    County of × +                                                                                                    | - 0                                                                                                    |
|----------------------------------------------------------------------------------------------------|----------------------------------------------------------------------------------------------------|
| ← → C ⋒ ≌ sdcountvbhs.com/ProviderDirectory                                                                                                    | 会 二〇 二〇 二〇 二〇 二〇 二〇 二〇 二〇 二〇 二〇 二〇 二〇 二〇                                                                                                    |
| جربی (Arabic)                                                                                                    |                                                                                                    |
| COUNTY OF SAN DIEGO<br>HEALTH AND HUMAN SERVICES AGENCY                                                                                                    | دليل مقدمي خدمات الصحة السلوكية في مقاطعة سان دييغو                                                                                                    |
|                                                                                                    | للحصول على مساعدة شخصية في تحديد مقدم الخدمة، اتصل بخط الوصول والأزمات على الرقم 1-724-7240 على مدار 24 ساعة في اليوم، 7 أيام في الأسبوع<br>ينتسعه بدينه  |
|                                                                                                    | سیده است.<br>با د مالد ایران آخان ۱۹                                                                                                    |
|                                                                                                    | م وع مصحف شي مصنية.<br>الالت برال ال المات: المحمد الدارية                                                                                                |
|                                                                                                    | مدة لتعمد بالوميون إلى الرابعة في الوقت المناسبة.<br>أن ياكين الالالا عن الأراب : المل عن منا الالالة كان عالم المكان عالم المرابعة المنابعة المنابعة الم |
|                                                                                                    | این پندینی اوپادج عن او هماه فی نیش مشمی جدمات سیده انستودیه فی مدهنه اسان نییمو :<br>کار ایک از در از کار ایک در (ا - را در 8                            |
|                                                                                                    | من يمضني الانصال به إذا خلت يحاجه إلى ترخيص لتحتمات:<br>أعد عهد الما المادة                                                                               |
|                                                                                                    | الله سينه لرجب ان احتار :                                                                                                    |
| شبكة المطراب تعاطي المواد المطلية                                                                                                    |                                                                                                    |
|                                                                                                    |                                                                                                    |
| المسلحة المقاطعة المقاطعة المقاطعة المقاطعة المقاطعة المقاطعة المقاطعة المقاطعة المقاطعة المعادي المسلحة المسلحة المسلح | الانتماءات المستثنائي لغة جنس مدينا مدينا                                                                                                    |
| ، عطلات نهاية الأسبوع / ساعات عمل                                                                                                    | يبحث البحة لنظم مارح في<br>مدترة                                                                                                    |
|                                                                                                    | واضح                                                                                                    |

# Step 8: Choose whether Mental Health or Substance Use System of Care Network.

| Filipino (Tagalog) (Filipino (Tagalog))                                                                                                    |                                                                                                 |                         |  |  |  |  |  |  |
|----------------------------------------------------------------------------------------------------|-------------------------------------------------------------------------------------------------|-------------------------|--|--|--|--|--|--|
| Direktoryo ng Tagapagbigay ng Kalusugan ng Pag-uugali ng County ng San<br>Diego                                                                                                    |                                                                                                 |                         |  |  |  |  |  |  |
| Para sa personalized na tulong sa paghahanap ng provider, tawagan ang Access & Crisis Line sa 1-888-724-7240 24 na oras sa isang araw, 7 araw sa isang linggo                                   |                                                                                                 |                         |  |  |  |  |  |  |
| NGA KARANIWANG IANONG:                                                                                                    |                                                                                                 |                         |  |  |  |  |  |  |
| Anong uri ng mga serbisyo ang kailangan ko?                                                                                                    |                                                                                                 |                         |  |  |  |  |  |  |
| Ano ang ibig sabihin ng Napapanahong Pag-access sa Pangangalaga?                                                                                                    |                                                                                                 |                         |  |  |  |  |  |  |
| Saan ako makakapag-ulat ng mga kamalian sa direktoryo ng provider ng County ng San Diego Behavioral Health Network?                                                                             |                                                                                                 |                         |  |  |  |  |  |  |
| Sino ang kokontakin kung kailangan ko ng awtorisasyon para sa mga serbisyo?                                                                                                    |                                                                                                 |                         |  |  |  |  |  |  |
| Aling network ang dapat kong piliin?                                                                                                    |                                                                                                 |                         |  |  |  |  |  |  |
| Ketwork         Kalusugan ng Kaisipan       Disorder sa Paggamit ng Substance         Ginustong Lokasyon       Lokasyon ng Paggamot         Zip       Distansya         ~       Anumang Rehiyon | Impormasyon ng Provider         Kasarian       Wika         Anumang Kasarian       Anumang Wika | Mga Kaakibat sa Ospital |  |  |  |  |  |  |
| Bukas sa Weekends/Extended Oras                                                                                                    | Y Pagtanggap ng mga Bagong Masusing Paghahanap Kliyente                                         | Maghanap                |  |  |  |  |  |  |
|                                                                                                    |                                                                                                 | Maaliwalas              |  |  |  |  |  |  |

Step 9: Enter preferred treatment details: Zip Code, Distance from Zip Code, Region/City, Open Hours. Provider preferences: Language, if Accepting new Clients, then select Search. Available Providers who meet your preferences will be displayed.

| Y Provider Directory                                   | County of S × +             |                                             |                                                 |                         |                                                   |                                         | - 0                                                    |
|--------------------------------------------------------|-----------------------------|---------------------------------------------|-------------------------------------------------|-------------------------|---------------------------------------------------|-----------------------------------------|--------------------------------------------------------|
| < → C ⋒ 🚍                                              | sdcountybhs.com/ProviderDir | ectory                                      |                                                 |                         |                                                   |                                         | ☆ 12   😩                                               |
| (Persian) فارسی                                        |                             | ~                                           |                                                 |                         |                                                   |                                         |                                                        |
|                                                        | COUNTY OF SAN DIEGO         | SA<br>VICES AGENCY                          |                                                 | ی شهرستان سن دیگو       | ت ارائه دهندگان سلامت رفتار:                      | فهرس                                    |                                                        |
|                                                        |                             |                                             |                                                 | ته تماس بگیرید.         | 24 7240-72 ساعت شبانه روز و 7 روز ههٔ             | . دسترسی و بحران به شماره 7240-2488     | برای کمک شخصی در یافتن یک ارانه دهنده، با خط<br>در این |
|                                                        |                             |                                             |                                                 |                         |                                                   |                                         | ئت متداول <u>:</u><br>ا                                |
|                                                        |                             |                                             |                                                 |                         |                                                   |                                         | 4 نوع خدماتی ن <u>ب</u> از دارم؟                       |
|                                                        |                             |                                             |                                                 |                         |                                                   |                                         | ظور از دسترسی به موقع به مراقبت چیست؟                  |
|                                                        |                             |                                             |                                                 |                         | ں کتم؟                                            | یکه بهداشت رفتاری شهرستان سن دیگو گزارش | جا می توانم عدم دفّت را در فهرست ارائه دهندگان ش       |
|                                                        |                             |                                             |                                                 |                         |                                                   | ى بگېرم؟                                | ، صورت نیاز به مجوز برای خدمات با چه کسی تماه          |
|                                                        |                             |                                             |                                                 |                         |                                                   |                                         | ام شبکه را انتخاب کتم؟                                 |
| شيكه<br>مواد سلامت روان<br>مكان ترييني<br>ويب<br>92101 | اختلال مصرف<br>ن<br>فاصله   | <b>محل درما</b><br>اطقه شهرستان<br>هر منطقه | شهر<br>شهر<br>∨                                 | طلاعات ارانه دهنده<br>ب | جنسیت<br>جنسیت<br>هر جنسیتی<br>۲۰۰۰ مشتر بان جدید | دبان<br>جینی مای دیگر                   | وابستگی های بیمارستانی                                 |
|                                                        |                             |                                             | נ <u>ג שמע</u> לם ואל אמה / הושים מניגי גו ויים |                         | ېتينى مىنريان جىيە                                | جنبوی بیئرقه                            | جستجو کنید                                             |
|                                                        |                             |                                             |                                                 |                         |                                                   |                                         | پاک کردن                                               |